## **PICO 4 Manual**

The PICO 4 is available in two versions: a consumer and an enterprise version. The headset can be used with or standalone.

An additional USB3 to USB C cable at least 3 metres long is required for use with a PC.

#### Content

| PICO 4 Manual                                         | . 1 |
|-------------------------------------------------------|-----|
| Consumer standalone                                   | . 2 |
| Software Installation: Dragon Game, Aim, Deep, Flight | . 2 |
| Enterprise standalone                                 | . 4 |
| Software Installation, e.g. Dragon Game               | . 4 |
| Enable ICAROS Controller support                      | . 5 |
| PICO Link to PC via USB                               | . 7 |
| Software Installation                                 | . 7 |
| Update PICO 4 System and Streaming App                | . 7 |
| Link PICO 4 to your PC via USB                        | . 7 |
| Use PICO 4 without Controllers                        | . 9 |
| Disable PICO 4 Play Boundary                          | 10  |

## ICAROS

## **Consumer standalone**

### Software Installation: Dragon Game, Aim, Deep, Flight

#### On PICO4

Open the Store

Input and search for "icaros" on the left side

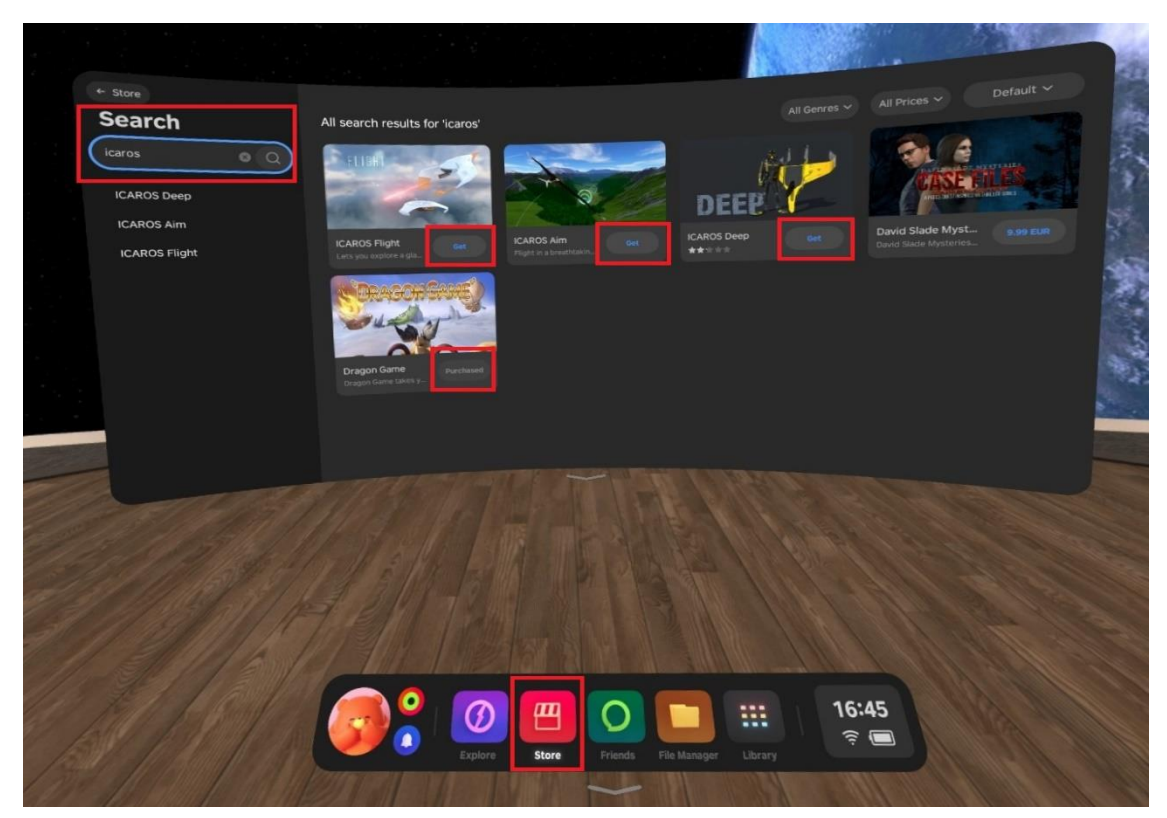

Click on Get to see the game Storepage and to download the game.

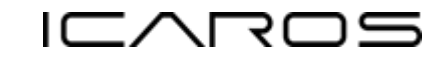

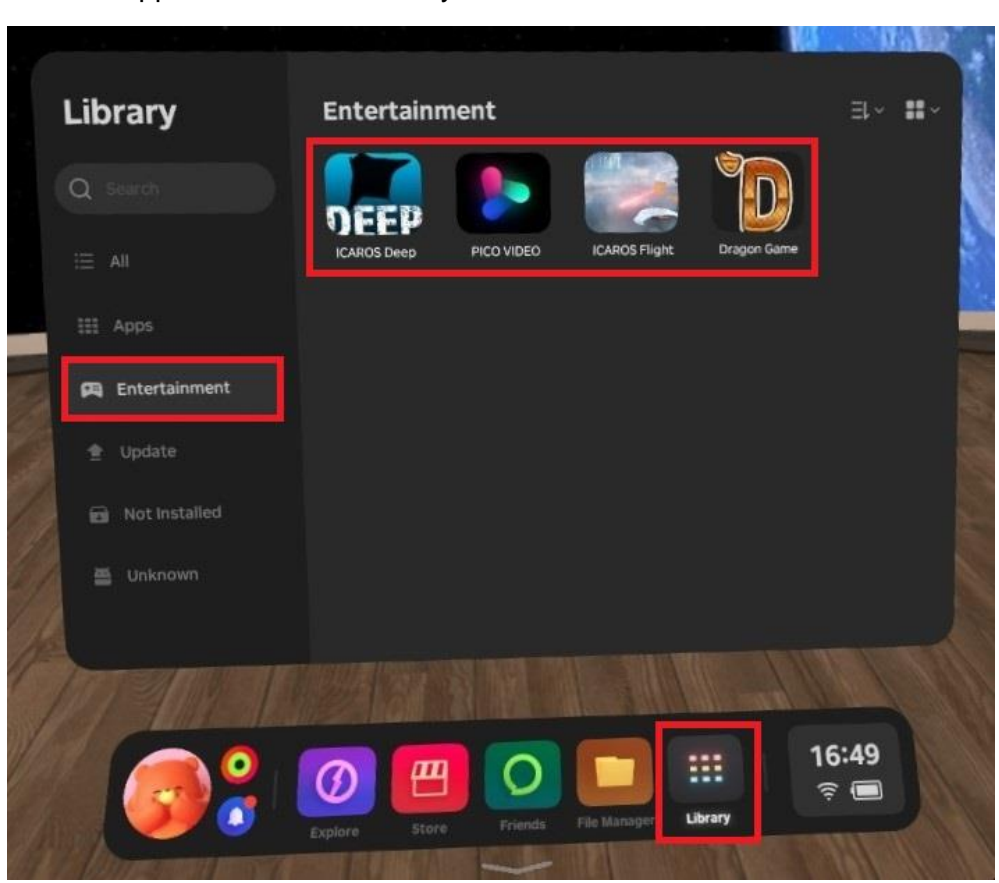

Find the applications in the Library to start them.

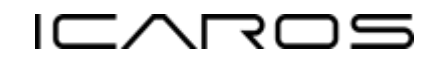

## **Enterprise standalone**

Software Installation, e.g. Dragon Game

Download the dragon game apk file to your computer.

Connect PICO 4 via cable to your PC.

On PC

Copy the apk from your PC to the device.

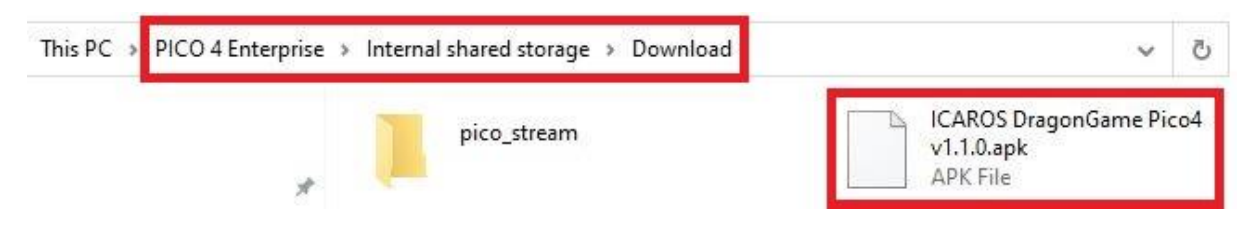

#### On PICO 4

Open the File Manager app and click on APKs.

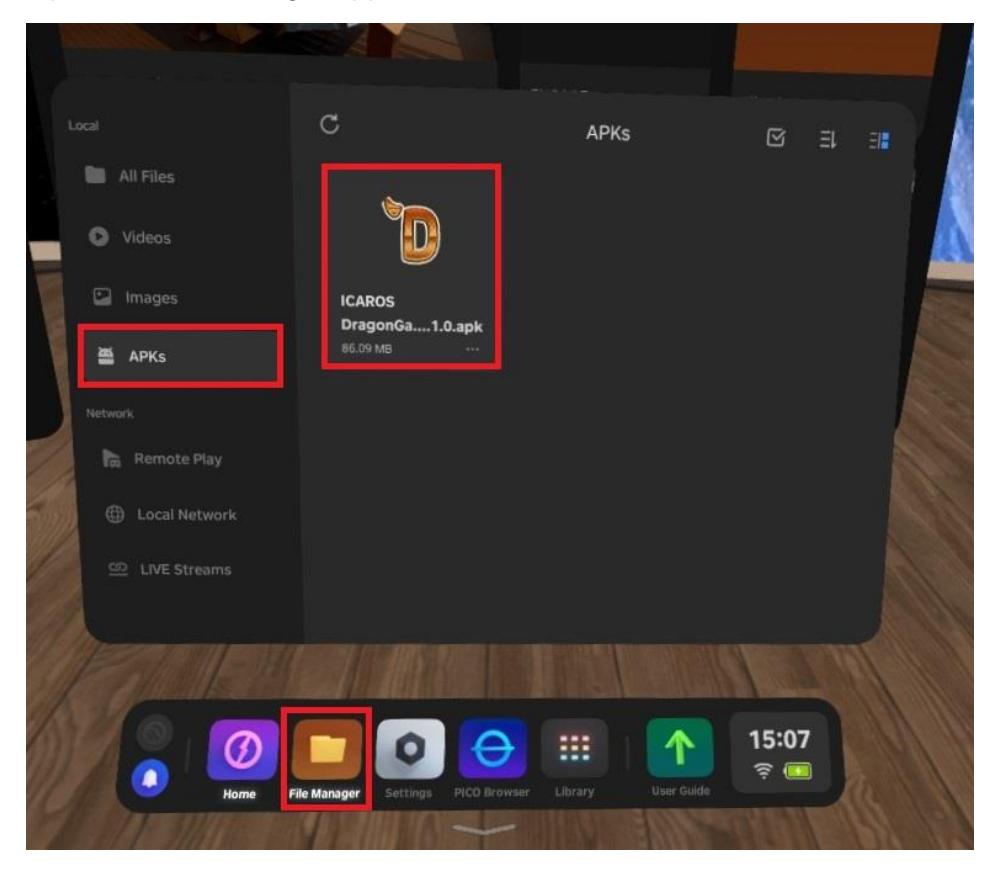

Click on the dragon game apk to install the game.

# Enable ICAROS Controller support

On PICO 4

Open the Settings and enable Bluetooth.

| Settings    | Bluetooth                                                              | Bluetooth |  |
|-------------|------------------------------------------------------------------------|-----------|--|
|             | Bluetooth<br>Current Device Name: PICO 4 Enterprise(08:16:D5:4C:79:4D) |           |  |
| 후 WLAN      |                                                                        |           |  |
|             |                                                                        | ې         |  |
| 渚 Bluetooth | Other Devices (2)                                                      |           |  |
| O Display   |                                                                        |           |  |
|             |                                                                        |           |  |
| i General   |                                                                        |           |  |
| 🛠 Developer |                                                                        |           |  |
| EN EN       |                                                                        | 191 1     |  |
|             |                                                                        | 10        |  |

Open the Settings > General > Manage Apps > Dragon Game.

| CARDON IN                                                                                                    |                                      |                       |
|----------------------------------------------------------------------------------------------------|--------------------------------------|-----------------------|
| Settings                                                                                                    | General                              |                       |
|                                                                                                    | System Version                       | v5.7.2 >              |
| ି WLAN                                                                                                    | Manage Apps                          | >                     |
|                                                                                                    | Cloud Save                           | ,                     |
|                                                                                                    | Manage Notifications                 | •                     |
| A LAB                                                                                                    | Virtual Environment                  |                       |
| General Methodskip Methodskip                                                                                                    | Shortcuts                            |                       |
| and the second second s | Language English                     | i (United Kingdom)    |
| tore Fi                                                                                                    | Manager Settings PCC Breweer Library | 15:08<br>(buer Cuide) |

Allow the required permissions.

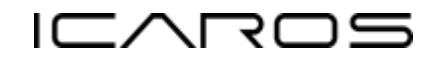

| Settings                    | ←<br>Drag<br>Versio            | Dragon Game                         |      |
|-----------------------------|--------------------------------|-------------------------------------|------|
| 🔶 WLAN                      |                                |                                     |      |
| Controller     Bluetooth    |                                |                                     |      |
| <ul> <li>Display</li> </ul> |                                |                                     |      |
| 🖾 LAB                       |                                |                                     |      |
| General     K Developer     | Device Info<br>Allow access to |                                     | •    |
| Mans                        |                                |                                     | 31   |
| Home                        | File Manager Settin            | ngs PICO Browler Library User Golde | 5:09 |
|                             |                                |                                     |      |

Start the Dragon Game in your Library.

## **PICO Link to PC via USB**

#### Software Installation

Download and install the software SteamVR via the Steam Platform https://store.steampowered.com/

If you are using PICO 4 consumer version, download and install the software Streaming Assistant https://www.picoxr.com/de/software/pico-link

Or if you are using PICO 4 Enterprise, download and install the software Business Streaming https://business.picoxr.com/de/doc/BusinessStreaming

### Update PICO 4 System and Streaming App

From time to time you have to update your PICO 4 device to have the latest Streaming Apps.

On PICO 4

Open the Library and start the System Update App to perform an Update.

### Link PICO 4 to your PC via USB

Connect PICO 4 via USB3 to USB-C cable to an USB3 port on your PC.

On PC

Start the Streaming Assistant or Business Streaming software depending on your PICO version and choose USB Connection Mode.

Now the PC is ready to connect to PICO 4.

| <b>⊘ PICO</b> V 9.3.9 | .1                                                              | <b>±</b>    | 8 | 0 |  | × |
|-----------------------|-----------------------------------------------------------------|-------------|---|---|--|---|
|                       | Select Conne                                                    | ection Mode |   |   |  |   |
|                       | $\mathbb{O}_{\mathfrak{N}}$                                     |             |   |   |  |   |
|                       | Wifi                                                            | USB         |   |   |  |   |
|                       | A wireless router that<br>supports the 5GHz band is<br>required |             |   |   |  |   |
|                       | Continue                                                        | Continue    |   |   |  |   |
|                       |                                                                 |             |   |   |  |   |
|                       |                                                                 |             |   |   |  |   |

v 2 0 2 4 - 0 2 - 1 4

Page 7|11

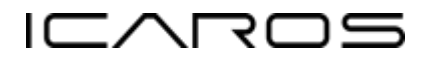

#### On PICO 4

Start the Streaming Assistant App and connect to your PC.

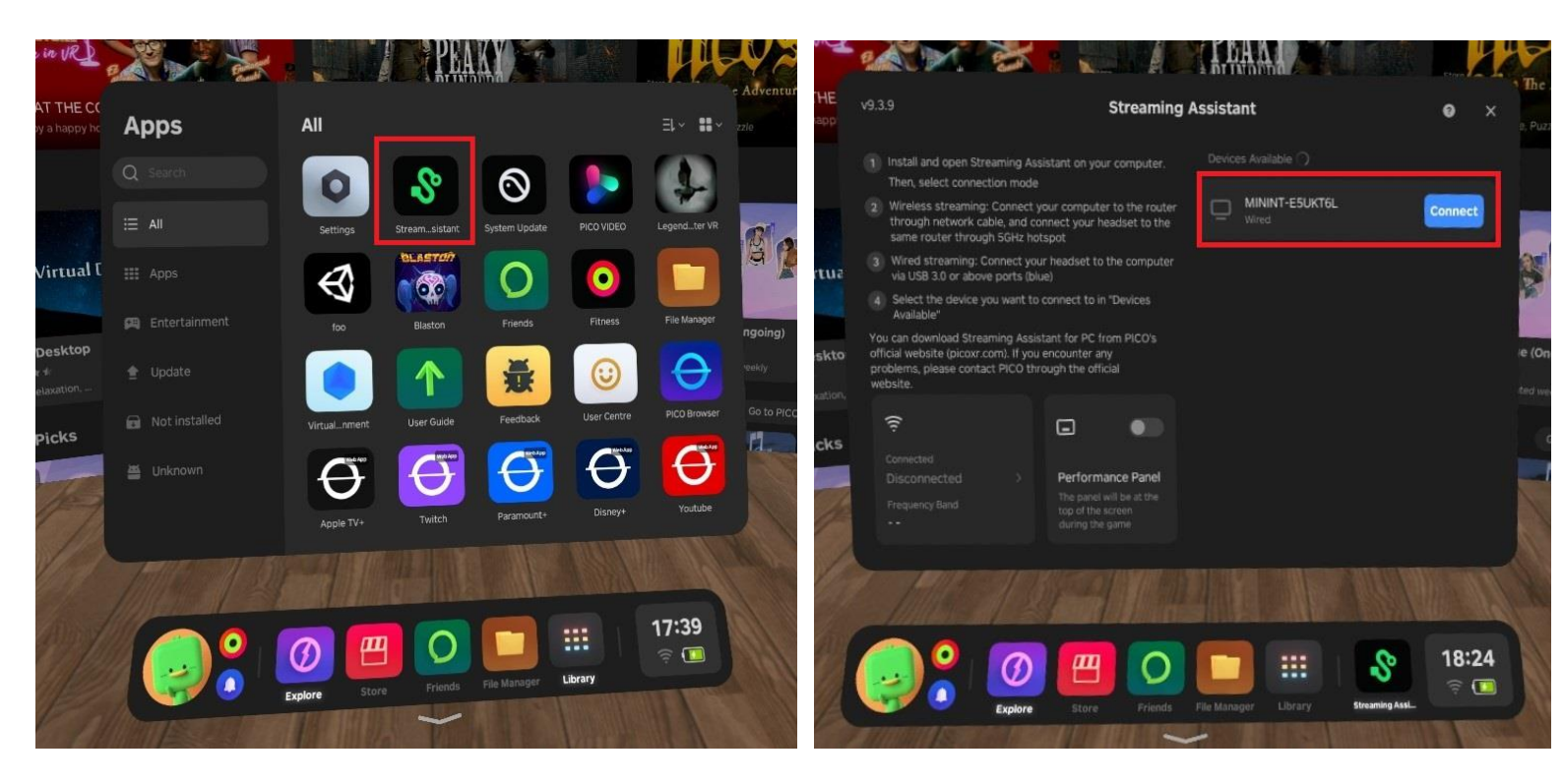

#### On PC

If the connection is established, the SteamVR software will automatically launch and show green PICO 4 device icons.

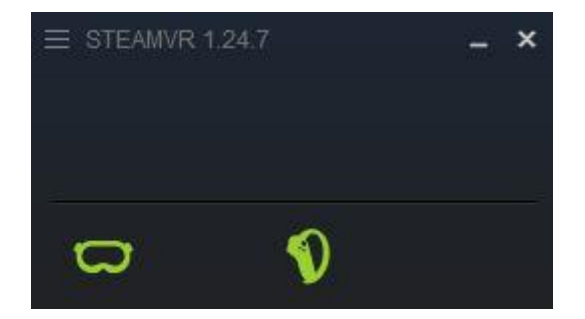

Your PICO 4 is successfully linked to your PC and you can start any ICAROS experience!

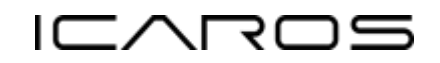

## **Use PICO 4 without Controllers**

You can use your PICO 4 device without the PICO 4 controllers.

If the controllers are already connected to the device, try to unpair them via Settings/Controller menu, or just remove the batteries of the controllers.

You will see a light blue circle in your view for gazing.

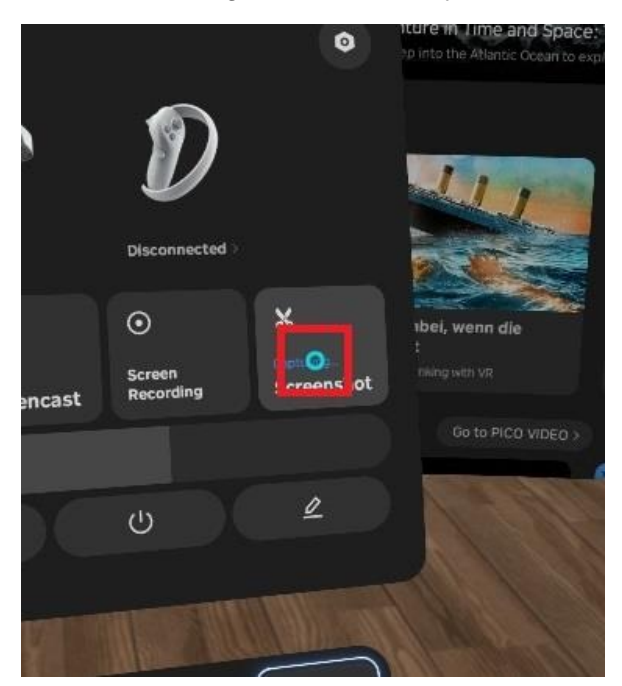

Use the increase volume button on your PICO 4 device to perform a button click.

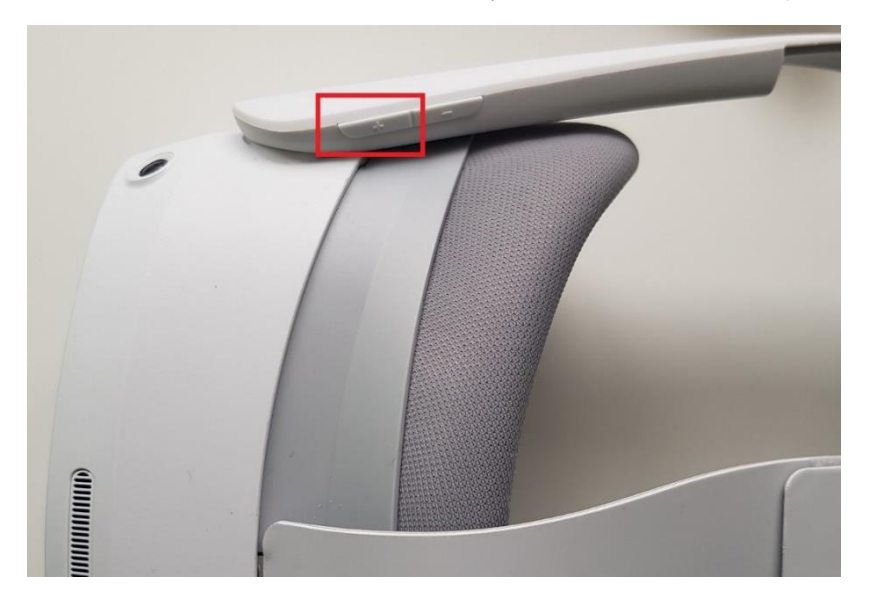

Press lower volume button to leave an application.

Hold lower volume button for a second to reset the orientation of the view.

## **Disable PICO 4 Play Boundary**

On the ICAROS device the user is fixed on the same location, so it is possible to disable the Play Boundary dialog when putting on PICO 4.

Though if you use the PICO 4 for any other applications, you should turn on the Play Boundary again!

First you have to enable the Developer Button.

Open the Settings > General > About.

| Settings                                       | ~ <b>A</b>                                                                                                    | lbout                                                        |
|------------------------------------------------|----------------------------------------------------------------------------------------------------|--------------------------------------------------------------|
|                                                | Total ROM                                                                                                    | 8.23% used:235 GB remaining >                                |
| 🤶 WLAN                                         | Resolution                                                                                                    | 4320*2160                                                    |
| ବ Controller                                   | Battery Capacity                                                                                                    | 5300mAh(min)                                                 |
| <ul> <li>Bluetooth</li> <li>Display</li> </ul> | Activate PICO Business (for Business                                                                                                    | User) Activated                                              |
| 🖾 LAB                                          | Android Version                                                                                                    | 10.                                                          |
| General                                        | Software Version o                                                                                                    | 000_rf01_bv1.0.1_sv5.8.2_202310121309_p<br>hoenix_b6292_user |
| Ceveloper                                      | Device Serial Number                                                                                                    | PA8E50MGH3060087D                                            |
| A Company and a company                        | and a sub-construction in strain the sub-state of the sub-state of the sub | 19 allow and a second second second                          |

Quickly click 10 times on the Software Version text field to enable the Developer Button.

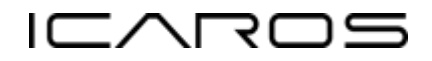

#### Open the Settings > Developer

| Settings            | Developer                                                           |   |   |  |
|---------------------|---------------------------------------------------------------------|---|---|--|
|                     | USB Debug                                                           |   | • |  |
| ☆ WLAN ♥ Controller | USB Connection                                                      |   |   |  |
| ∦ Bluetooth         | Play Boundary<br>Play Boundary will be off until manually turned on |   |   |  |
| O Display           | Enable Metrics HUD                                                  | • |   |  |
| 🛆 LAB               |                                                                     |   |   |  |
| O General           |                                                                     |   |   |  |
| 🛠 Developer         |                                                                     |   |   |  |
|                     |                                                                     |   |   |  |

Disable the Play Boundary toggle.